## Tuto Shape3d Xflr5

Une fois le foil dessiné dans Shape3d, cliquez sur le menu Component -> Slices -> NACA profile generator :

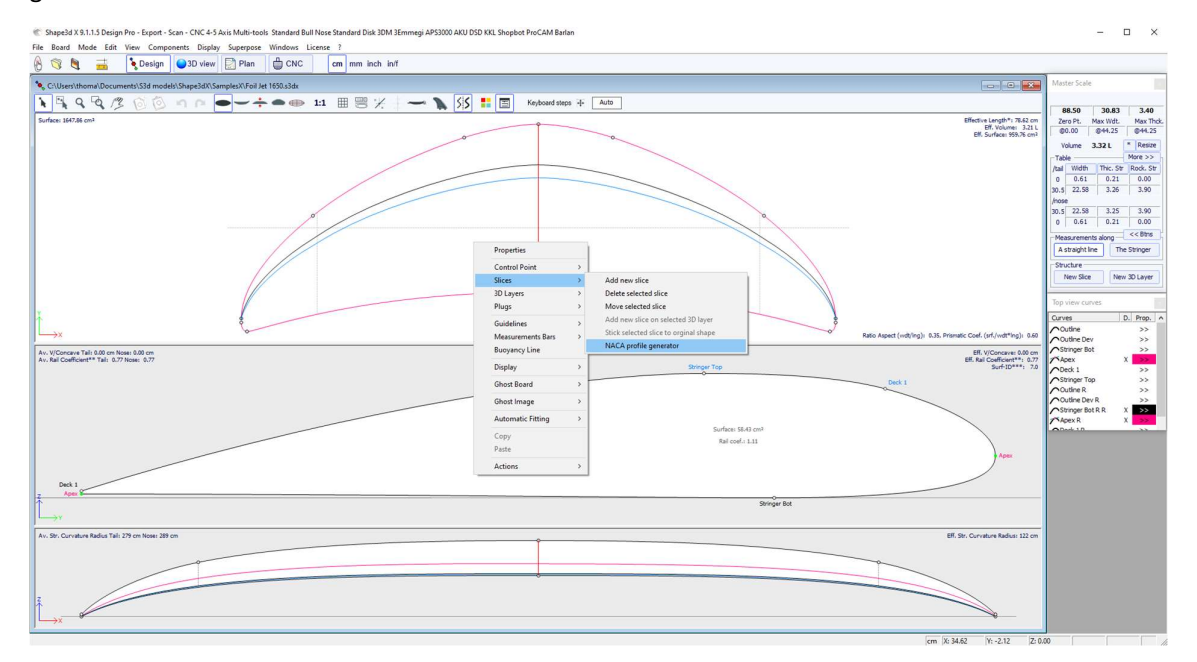

Cette fonction permet d'ajuster un slice sur un profile NACA (ou un autre profile importé depuis un fichier .dat), mais aussi d'exporter le foil pour qu'il soit facile à analyser dans Xflr5.

| 4-digit NACA   | Generato | or            |             |           |            | x     |
|----------------|----------|---------------|-------------|-----------|------------|-------|
| Chord (c): 24. | 99       |               | Exp         | ort I     | mport      |       |
| Thickness      | 13       | % of c (3.25) |             | Export cr | oss sectio | ns in |
| Camber (m):    | 6        | % of c (1.50) | Max at (p): | 40        | % of c     |       |
| Tilt (t):      | 4        | % of c (1.00) |             |           |            |       |
| NACA6413       |          |               |             |           |            |       |
|                |          | ОК            | Cancel      | ]         |            |       |

Note que le foil doit être dessiné tel que sur la copie d'écran ci-dessus : avec le bord d'attaque vers la droite, et le bord de fuite vers la gauche.

Xflr5 est un logiciel open source qui peut être téléchargé sur le site <u>http://www.xflr5.tech/xflr5.htm</u>

L'export se compose de 20 profiles .dat et d'un fichier xml.

Ouvrez Xflr5 et cliquez sur le menu File -> New Project :

👼 xflr5 v6.53

| File | Module Options ?                                              |              |
|------|---------------------------------------------------------------|--------------|
|      | New Project                                                   | Ctrl+N       |
| 6    | Open                                                          | Ctrl+O       |
|      | Load Last Project                                             | Ctrl+Shift+O |
|      | Insert Project                                                | Ctrl+Shift+I |
|      | Close the Project                                             | Ctrl+F4      |
| B    | Save                                                          | Ctrl+S       |
|      | Save Project As                                               | Ctrl+Shift+S |
|      | 1 C:/Users/thoma/Downloads/Foil Jet 1650_xflr5/Jet 1650.xfl   | Ctrl+7       |
|      | 2 C:/Users/thoma/Downloads/Go Foil Decath_xflr5/Go Foil.xfl   |              |
|      | 3 C:/Users/thoma/Downloads/test5.xfl                          |              |
|      | 4 C:/Users/thoma/Downloads/Go Foil Decath_xflr5/Go Foil 2.xfl |              |
|      | 5 C:/Users/thoma/Downloads/ /Go Foil HA.xfl                   |              |
|      | 6 C:/Users/thoma/Downloads/Go Foil Thin.xfl                   |              |
|      | 7 C:/Users/thoma/Downloads/foil decathlon.xfl                 |              |
|      | Exit                                                          |              |

Puis File -> Open, et sélectionnez tous les .dat :

| niser 🔻 Nouveau                     | dossier                             |                  |             |        |                |
|-------------------------------------|-------------------------------------|------------------|-------------|--------|----------------|
| Téléchargemei 🖈 🔨                   | Nom                                 | Modifié le       | Туре        | Taille |                |
| Documents 🖈                         | Foil Jet 1650 profile 0 x44.25.dat  | 14/12/2021 10:07 | Fichier DAT | 3 Ko   | л <sup>°</sup> |
| Shape3dX 🖈                          | Foil Jet 1650 profile 1 x41.79.dat  | 14/12/2021 10:07 | Fichier DAT | 3 Ko   |                |
| Shape3dWeb 🖈                        | Foil Jet 1650_profile_2_x39.34.dat  | 14/12/2021 10:07 | Fichier DAT | 3 Ko   |                |
| Sh3dX 🖈                             | Foil Jet 1650_profile_3_x36.88.dat  | 14/12/2021 10:07 | Fichier DAT | 3 Ko   |                |
| Cycon *                             | Foil Jet 1650_profile_4_x34.43.dat  | 14/12/2021 10:07 | Fichier DAT | 3 Ko   |                |
| Cvcpp x                             | Foil Jet 1650_profile_5_x31.97.dat  | 14/12/2021 10:07 | Fichier DAT | 3 Ko   |                |
| C# x*                               | Foil Jet 1650_profile_6_x29.51.dat  | 14/12/2021 10:07 | Fichier DAT | 3 Ko   |                |
| Kerallan 🖈                          | Foil Jet 1650_profile_7_x27.06.dat  | 14/12/2021 10:07 | Fichier DAT | 3 Ko   |                |
| Close up ART                        | Foil Jet 1650_profile_8_x24.60.dat  | 14/12/2021 10:07 | Fichier DAT | 3 Ko   | ,              |
| InstallX                            | Foil Jet 1650_profile_9_x22.15.dat  | 14/12/2021 10:07 | Fichier DAT | 3 Ko   |                |
| Production                          | Foil Jet 1650_profile_10_x19.69.dat | 14/12/2021 10:07 | Fichier DAT | 3 Ko   |                |
| SamplesX                            | Foil Jet 1650_profile_11_x17.24.dat | 14/12/2021 10:07 | Fichier DAT | 3 Ko   |                |
|                                     | Foil Jet 1650_profile_12_x14.78.dat | 14/12/2021 10:07 | Fichier DAT | 3 Ko   |                |
| OneDrive - Persona                  | Foil Jet 1650_profile_13_x12.32.dat | 14/12/2021 10:07 | Fichier DAT | 3 Ko   |                |
| CePC                                | Foil Jet 1650_profile_14_x9.87.dat  | 14/12/2021 10:07 | Fichier DAT | 3 Ko   |                |
| Bureau                              | Foil Jet 1650_profile_15_x7.41.dat  | 14/12/2021 10:07 | Fichier DAT | 3 Ko   |                |
| Decuments                           | Foil Jet 1650_profile_16_x4.96.dat  | 14/12/2021 10:07 | Fichier DAT | 3 Ko   |                |
| Documents                           | Foil Jet 1650_profile_17_x2.50.dat  | 14/12/2021 10:07 | Fichier DAT | 3 Ko   |                |
| Images                              | Foil Jet 1650_profile_18_x1.27.dat  | 14/12/2021 10:07 | Fichier DAT | 3 Ko   |                |
| Musique                             | Foil Jet 1650_profile_19_x0.044.dat | 14/12/2021 10:07 | Fichier DAT | 3 Ko   |                |
| Objets 3D                           |                                     |                  |             |        |                |
| <ul> <li>Téléchargements</li> </ul> |                                     |                  |             |        |                |
| Close up ART                        |                                     |                  |             |        |                |
| Disk motor                          |                                     |                  |             |        |                |
| flow5 v7.19 wir                     |                                     |                  |             |        |                |
| Foil Jet 1650 xfl                   |                                     |                  |             |        |                |
|                                     |                                     |                  |             |        |                |

Ensuite allez dans le menu Module -> Wing and Plane Design :

| 🔊 xf  | lr5 v6.53 |                    |                  |              |          |        |
|-------|-----------|--------------------|------------------|--------------|----------|--------|
| File  | Module    | View               | Foil             | Design       | Analysis | Polars |
| Ê     | Clos      | e all              |                  |              | Ctrl+0   |        |
| Objec | Dire      | ct Foil D          | esign            |              | Ctrl+1   | 80     |
|       | XFoi      | il Inverse         | Design           | n            | Ctrl+3   |        |
| 1     | XFoi      | il Direct Analysis |                  |              | Ctrl+5   | ×      |
|       | Win       | g and Pl           | ane De           | sign         | Ctrl+6   | _      |
|       | Exec      | ute scrip          | ot               |              | Ctrl+X   | -      |
|       | Foil Jet  | 1650<br>1650       | profil<br>profil | e 12<br>e 13 | x1<br>x1 | _      |

Puis Plane -> Import plane(s) from xml file(s) :

| 튨 xfl | r5 v6.53   |      |       |            |              |            |          |     |
|-------|------------|------|-------|------------|--------------|------------|----------|-----|
| File  | Module     | View | Plane | Polars     | OpPoint      | Analysis   | Graphs   | O   |
|       |            | ) 4  | D     | efine a Ne | ew Plane     | , i        | F3       | 1   |
| Ohier | t explorer |      | D     | efine (Ad  | vanced user  | rs) S      | Shift+F3 |     |
| objec | e explorer | _    | M     | lanage ob  | jects        | 1          | F7       |     |
| 1     | 2 3        | -    | C     | urrent Pla | ine          |            | ≻        | phi |
|       |            |      | In    | nport plar | ne(s) from x | ml file(s) |          |     |
|       |            |      |       |            |              |            |          |     |

Et sélectionnez le fichier xml exporté par Shape3d :

| 5 Open XML File                                         |               |                                      |                  |             | ×                            |
|---------------------------------------------------------|---------------|--------------------------------------|------------------|-------------|------------------------------|
| $\leftrightarrow$ $\rightarrow$ $\checkmark$ $\uparrow$ | > CePC > T    | éléchargements > Foil Jet 1650_xflr5 |                  | 5 V         |                              |
| Organiser 🔻 No                                          | uveau dossier |                                      |                  |             | E • 🔳 💡                      |
| Téléchargemei                                           | X ^ Nom       | ^                                    | Modifié le       | Туре        | Taille                       |
| Documents                                               | * 📃 F         | oil Jet 1650_profile_xflr.xml        | 14/12/2021 10:07 | Fichier XML | 14 Ko                        |
| Shape3dX                                                | 1             |                                      |                  |             |                              |
| Shape3dWeb                                              | *             |                                      |                  |             |                              |
| Sh3dX                                                   | *             |                                      |                  |             |                              |
| , Cvcpp                                                 | * *           |                                      |                  |             |                              |
|                                                         | Nom du fichie | r : Foil Jet 1650_profile_xflr.xml   |                  | ~           | Plane XML file(*.xml) $\vee$ |
|                                                         |               |                                      |                  |             | Ouvrir Annuler               |

Dans le mode 3D View on peut vérifier que le foil a été importé correctement :

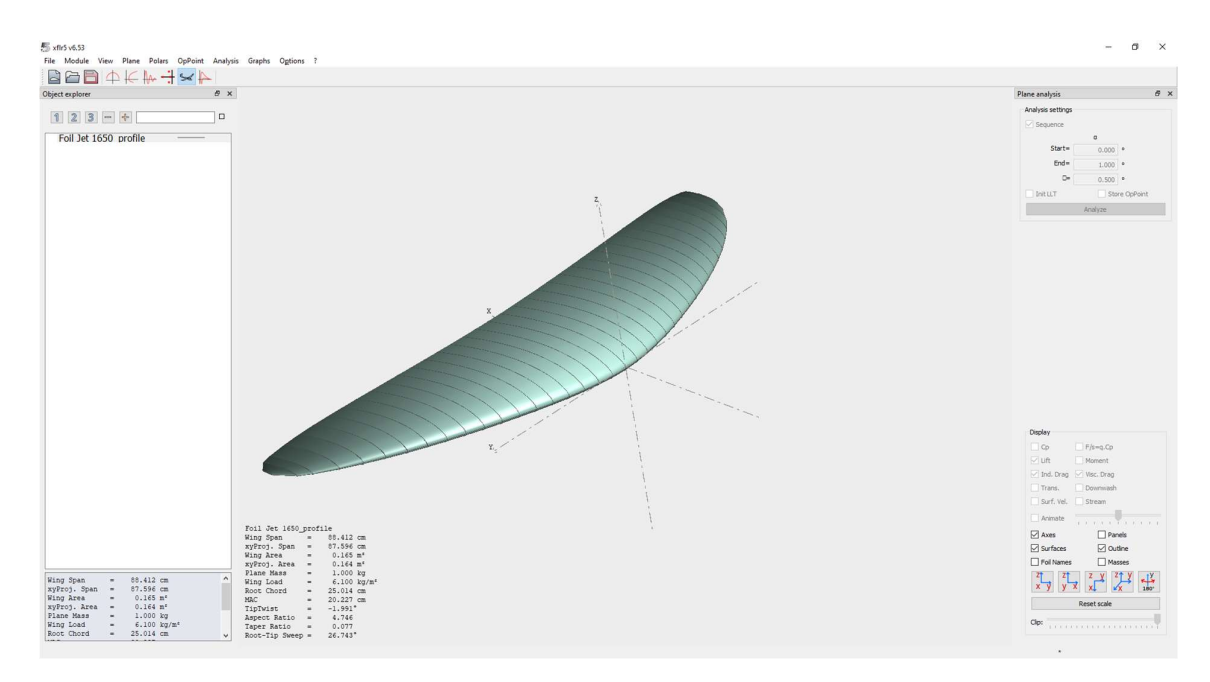

On peut alors directement lancer une analyse de portance depuis le menu Analysis -> Define an Analysis :

| 👼 xflr5 ν6.53                         |                                     |          |
|---------------------------------------|-------------------------------------|----------|
| File Module View Plane Polars OpPoint | Analysis Graphs Options ?           |          |
|                                       | Define an Analysis                  | F6       |
| Object explorer                       | Define an Analysis (advanced users) | Ctrl+F6  |
| Object explored                       | Define a Stability Analysis         | Shift+F6 |
| 123-4                                 | Import analysis from xml file       |          |
| Foil Jet 1650 profile                 | View Log File<br>Advanced Settings  | L        |
|                                       |                                     |          |

On peut faire une analyse à vitesse donnée (Type 1), ou à portance donnée (Type 2). L'analyse de Type 2 est très intéressante pour voir comment se comportera un foil avec un utilisateur donné :

| 튨 Analysis De | finition - xfl | r5 v6.53 |                 |           |          |      |                            | ?                       | $\times$ |
|---------------|----------------|----------|-----------------|-----------|----------|------|----------------------------|-------------------------|----------|
| Auto Analysi  | s Name T2      | -LLT     |                 |           |          |      |                            |                         |          |
| Polar Type    | Analysis       | Inertia  | Ref. dimensions | Aero data | Extra dr | ag   |                            |                         |          |
| O Type 1 (Fi  | xed Speed)     |          |                 | Va        | ,=       | 36   | km/h                       |                         |          |
| Type 2 (Fig   | xed Lift)      |          |                 | C         | ]=       | 0.00 | •                          |                         |          |
| O Type 4 (Fi  | xed aoa)       |          |                 | C         | ]=       | 0.00 | •                          |                         |          |
| O Type 5 (Be  | eta range)     |          |                 |           |          |      |                            |                         |          |
|               |                |          |                 |           |          |      |                            |                         |          |
|               |                |          |                 |           |          |      |                            |                         |          |
|               |                |          |                 |           |          |      |                            |                         |          |
|               |                |          |                 |           |          | Wing | Loading =                  | 6.100 kg                | )/m²     |
|               |                |          |                 |           |          | Ro   | Tip Re.sqrt<br>ot Re.sart( | (Cl) = 12<br>(Cl) = 164 | 000      |
|               |                |          |                 |           |          |      | Vinf.sqrt(C                | l) = 9.88 k             | m/h      |
|               |                |          |                 |           |          |      |                            |                         |          |
|               |                |          |                 |           |          |      |                            |                         |          |
|               |                |          |                 |           |          |      | Save                       | Disca                   | ard      |

Il faut alors choisir la méthode dans l'onglet Analysis. Ring vortex fonctionne bien. On ne va pas cocher Viscous pour l'instant, ce qui nous permettra d'obtenir la portance plus rapidement.

| 튨 Analysis Def                   | finition - xf | lr5 v6.53     |                 |           |            |      | ?    | ×   |
|----------------------------------|---------------|---------------|-----------------|-----------|------------|------|------|-----|
| 🗹 Auto Analysis                  | Name T2       | -VLM2-Invis   | cid             |           |            |      |      |     |
| Polar Type                       | Analysis      | Inertia       | Ref. dimensions | Aero data | Extra drag |      |      |     |
| Analysis Met                     | hods          |               |                 |           |            |      |      | _   |
| O LLT (Win                       | g only)       |               |                 |           |            |      |      |     |
| O Horsesho                       | oe vortex (V  | 'LM1) (No sid | deslip)         |           |            |      |      |     |
| Ring vor                         | tex (VLM2)    |               |                 |           |            |      |      |     |
| 3D Panel                         | ls            |               |                 |           |            |      |      |     |
| Options<br>Viscous<br>Tilted gen | ometry - NO   | IT RECOMME    | ENDED           |           |            |      |      |     |
| ✓ Ignore B                       | ody Panels -  | RECOMMEN      | NDED            |           |            |      |      |     |
|                                  |               |               |                 |           |            |      |      |     |
|                                  |               |               |                 |           |            |      |      |     |
|                                  |               |               |                 |           |            | Save | Disc | ard |

Dans l'onglet Inertia on saisi le poids du rider + matos, 80kg par exemple :

| 5 Analysis Definition - xflr5 | v6.53                     |                    | ? ×                                                          |
|-------------------------------|---------------------------|--------------------|--------------------------------------------------------------|
| Auto Analysis Name T2-VL      | M2-1.0kg-x10.0cm-Inviscid |                    |                                                              |
| Polar Type Analysis I         | Inertia Ref. dimensions   | Aero data Extra dr | ag                                                           |
| Inertia properties            |                           |                    |                                                              |
| Use plane inertia             |                           | Pla                | ne Mass = 80.000 kg<br>X_CoG = 10.000 cm<br>Z_CoG = 0.000 cm |
|                               |                           |                    | Save Discard                                                 |

Puis dans l'onglet Aero data if faut entrer la densité de l'eau 1000kg/m3 et sa viscosité  $1.3^{e}$ -6 m<sup>2</sup>/s :

| analysis Definition - xflr5 v6.53                                                                                                    | ? ×                               |
|----------------------------------------------------------------------------------------------------|-----------------------------------|
| Auto Analysis Name T2-VLM2-80.0kg-x10.0cm-Inviscid                                                                                                | d                                 |
| Polar Type Analysis Inertia Ref. dimensions                                                                                                    | Aero data Extra drag              |
| Air Data<br>Unit  International  Imperial<br>$\rho = 1000.0 \text{ kg/m3}$<br>$v = 1.3e-06 \text{ m}^2/\text{s}$<br>From Altitude and Temperature | Ground Effect<br>Height = 0.00 cm |
|                                                                                                    | Save Discard                      |

On clique sur le bouton Save, puis dans le mode Polar View on click sur le bouton Analyze pour lancer l'analyse :

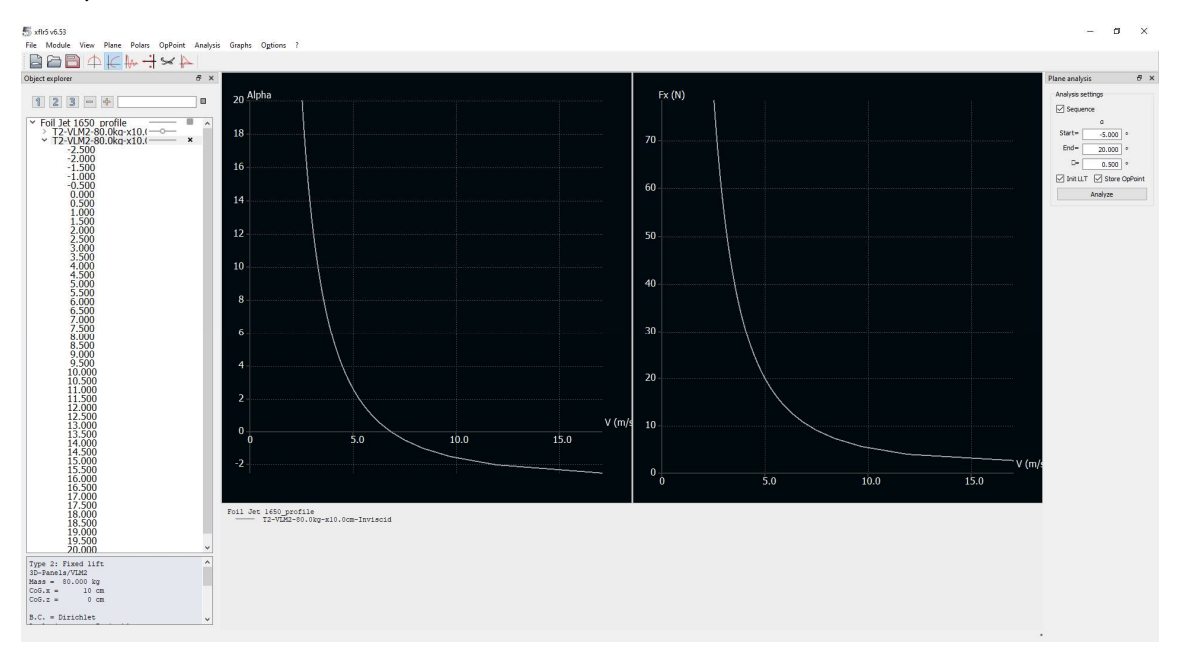

Cette analyse calcule pour chaque inclinaison du foil (ici entre -5° et 20°) la vitesse qu'il faut pour que le foil porte 80 kg (une portance de 784 N donc). On peut aussi afficher la trainé Fx pour chaque vitesse (avec l'inclinaison qui lui correspond).

Ici on voit que pour ce foil de 1650cm<sup>2</sup> low aspect (copie grossière du Naish Jet 1650), à 5 m/s (~10 kt) il faut une inclinaison de 2°. En dessous de 6 kt il faut plus de 12°... On peut en déduire qu'on peut commencer à pomper vers 6 kt, mais que la navigation normale ne se fait qu'à partir de 10 kt en gros.

La trainée Fx est ici uniquement la trainée résiduelle due aux tourbillons, et on voit qu'elle est d'autant plus grande que la vitesse est faible et l'inclinaison grande. Elle ne fait que baisser quand la vitesse augmente, ce qui n'est pas réaliste car il n'y a pas la trainée visqueuse.

Pour ajouter la trainée visqueuse c'est un peu plus long. Il faut aller dans le menu Module -> XFoil Direct Analysis :

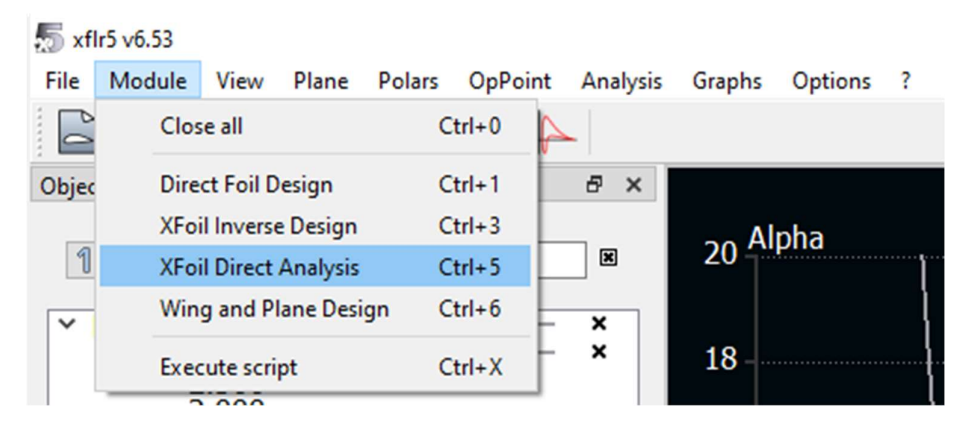

Puis dans le menu Analysis -> Batch Analysis :

| 🔊 xfl | r5 v6.53   |      |        |        |          |             |                |        |        |
|-------|------------|------|--------|--------|----------|-------------|----------------|--------|--------|
| File  | Module     | View | Foil   | Design | Analysis | Polars      | Operating I    | Points | Graphs |
|       |            |      | 4      |        | De       | fine an Ana | alysis         | F6     |        |
| Objec | t explorer |      |        |        | Ba       | ch Analysi  | s              | Ctrl   | +F6    |
|       |            |      |        |        | lm       | port Analy  | sis from xml f | file   |        |
| 1     | 2 3        | -    | ÷      |        | XF       | oil Advance | ed Settings    |        |        |
|       | oil Jet :  | 1650 | profil | e 0 x4 | Vie      | w Log File  |                | L      |        |
|       | -oii jet   | 1050 | profil | e 10 ) |          |             |                |        |        |

Sélectionner alors tous les profiles, et lancer les analyses de Type 1 entre -5° et 20° :

| 5   | Multi-t                                                 | hreaded bat  | ch analysis | - xflr5 v6.53   |           |    |                                            | - | × |
|-----|---------------------------------------------------------|--------------|-------------|-----------------|-----------|----|--------------------------------------------|---|---|
| Eoi | l let 16                                                | 50 profile ( | ×44.25      |                 |           |    |                                            |   |   |
| Eoi | Foil Jet 1650 profile 10 x19.69 dv7.75 dihedral-3.572   |              |             |                 |           |    | Initialize BLs between polars              |   |   |
| Foi | Foil Jet 1650 profile 11 x17.24 dy9.13 dihedral-4.512   |              |             |                 |           |    | Store operating points                     |   |   |
| Foi | Foil Jet 1650 profile 12 x14.78 dy10.66 dihedral-5.648  |              |             |                 |           |    | Ludate polar view                          |   |   |
| Foi | Foil Jet 1650 profile 13 x12.32 dy12.35 dihedral-7.041  |              |             |                 |           |    |                                            |   |   |
| Foi | Foil Jet 1650 profile 14 x9.87 dy14.26 dihedral-8.952   |              |             |                 |           |    | Max. Threads to use for the analysis: 1 /8 |   |   |
| Foi | Foil Jet 1650_profile_15_x7.41 dy16.42 dihedral-11.937  |              |             |                 |           |    |                                            |   |   |
| Foi | Foil Jet 1650_profile_16_x4.96 dy18.92 dihedral-15.461  |              |             |                 |           |    |                                            |   |   |
| Foi | Foil Jet 1650_profile_17_x2.50 dy22.03 dihedral-20.003  |              |             |                 |           |    |                                            |   |   |
| Foi | Foil Jet 1650_profile_18_x1.27 dy24.12 dihedral-24.763  |              |             |                 |           |    |                                            |   |   |
| Foi | Foil Jet 1650_profile_19_x0.044 dy28.05 dihedral-29.622 |              |             |                 |           |    |                                            |   |   |
| Foi | Foil Jet 1650_profile_1_x41.79 dy0.15 dihedral0.138     |              |             |                 |           |    |                                            |   |   |
| Foi | Jet 16                                                  | 50_profile_2 | _x39.34 dy0 | .49 dihedral    | 0.035     |    |                                            |   |   |
| Foi | Jet It                                                  | 50_profile_3 | _x36.88 dy0 | .98 dihedral    | 0.142     |    |                                            |   |   |
| FOI | Lat 14                                                  | 50 profile_4 | 21 07 dy1   | 40 dihedral     | 0.309     |    |                                            |   |   |
| FOI | Lat 16                                                  | 50 profile 6 | 20 51 dy2   | 20 dihedral     | 1.005     |    |                                            |   |   |
| Foi | let 16                                                  | 50 profile 7 | x27.06 dv4  | 27 dihedral     | 1 564     |    |                                            |   |   |
| Foi | let 16                                                  | 50 profile 8 | x24.60 dy5  | 33 dihedral     | 2 123     |    |                                            |   |   |
| Eoi | Let 16                                                  | 50 profile 9 | x22.15 dv6  | 49 dihedral     | 2.785     |    |                                            |   |   |
|     |                                                         |              |             |                 |           |    |                                            |   |   |
|     |                                                         | Re           | Mach        | NCrit           | Actions   | ^  |                                            |   |   |
| 1   | ×                                                       | 3750         | 0           | 9               |           |    |                                            |   |   |
| 2   | ×                                                       | 7500         | 0           | 9               |           |    |                                            |   |   |
| 3   | ×                                                       | 15000        | 0           | 9               | •••       |    |                                            |   |   |
| 4   | ×                                                       | 30000        | 0           | 9               |           |    |                                            |   |   |
| 5   | ×                                                       | 40000        | 0           | 9               |           |    |                                            |   |   |
| 6   | ×                                                       | 60000        | 0           | 9               | •••       |    |                                            |   |   |
| 7   | ×                                                       | 80000        | 0           | 9               |           |    |                                            |   |   |
| 8   | ×                                                       | 100000       | 0           | 9               |           |    |                                            |   |   |
| 9   | ×                                                       | 130000       | 0           | 9               |           |    |                                            |   |   |
| 10  | ×                                                       | 160000       | 0           | 9               |           |    |                                            |   |   |
| -   |                                                         |              |             | •               |           | •  |                                            |   |   |
| Po  | ar type                                                 | 2            |             |                 | _         |    |                                            |   |   |
|     |                                                         | ● T1         | OT          | 2               | ○ тз      |    |                                            |   |   |
| -   |                                                         |              |             |                 |           |    |                                            |   |   |
| FU  | ceu II                                                  | dristuoris   |             |                 |           |    |                                            |   |   |
|     |                                                         |              | Top transit | tion location ( | k/c)      | 1  |                                            |   |   |
|     | Bottom transition location (x/c) 1                      |              |             |                 |           | 1  |                                            |   |   |
| An  | alysis F                                                | Range        |             |                 |           |    |                                            |   |   |
| Sp  | ecify:                                                  | • • • d      |             |                 | From Ze   | ro |                                            |   |   |
|     | Min Max Increment                                       |              |             |                 | Increment |    |                                            |   |   |
| Ale | Alpha -5.000 20.000 0.500                               |              |             |                 | 0.5       | 00 |                                            |   |   |
|     |                                                         |              |             | 25.000          |           |    |                                            |   |   |
| Adv | anced                                                   | Settings C   | lear Output | Analyze         | Close     |    |                                            |   |   |
|     |                                                         |              |             |                 | 100       |    |                                            |   |   |

Ca prend plusieurs minutes, et à la fin s'affichent les polaires pour tous les angles et des nombres de Reynolds entre 4000 et 3<sup>e</sup>6.

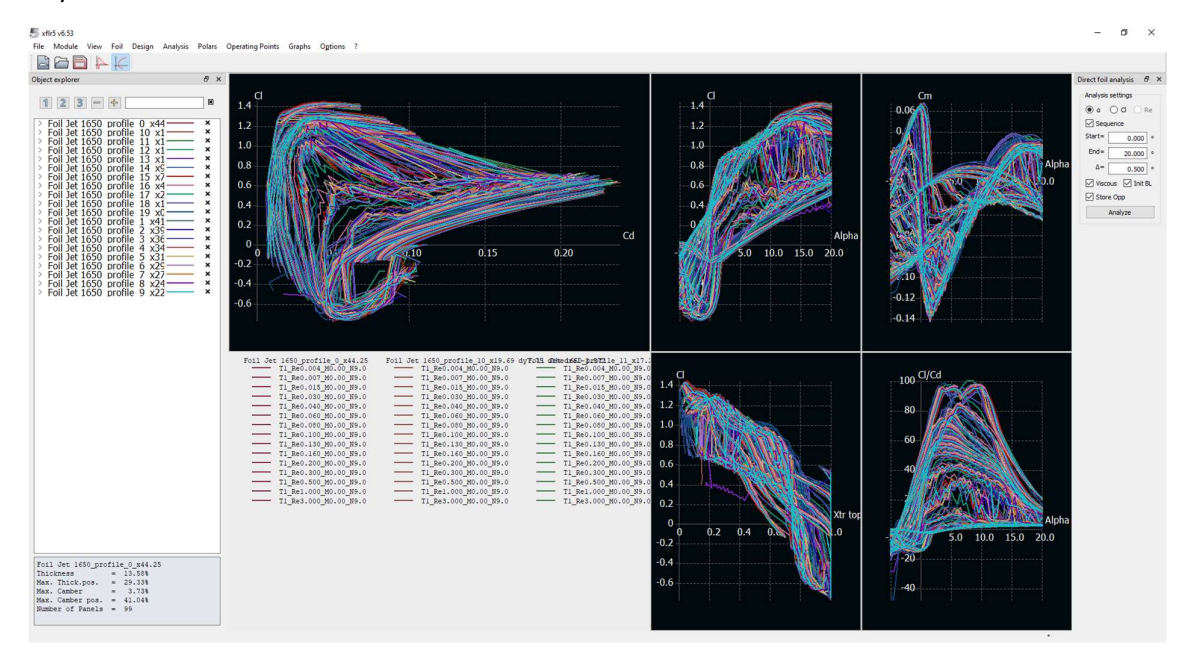

On peut alors retourner dans le menu Module -> Wind and Plane Design, et définir une nouvelle analyse, en cochant la case Viscous cette fois-ci :

| 튨 Analysis D       |                                                | ?       | ×               |           |            |      |      |     |  |  |  |  |
|--------------------|------------------------------------------------|---------|-----------------|-----------|------------|------|------|-----|--|--|--|--|
| Auto Analy         |                                                |         |                 |           |            |      |      |     |  |  |  |  |
| Polar Type         | Analysis                                       | Inertia | Ref. dimensions | Aero data | Extra drag |      |      |     |  |  |  |  |
| Analysis Me        | ethods                                         |         |                 |           |            |      |      |     |  |  |  |  |
| O LLT (W           | O LLT (Wing only)                              |         |                 |           |            |      |      |     |  |  |  |  |
| O Horses           | O Horseshoe vortex (VLM1) (No sideslip)        |         |                 |           |            |      |      |     |  |  |  |  |
| Ring vortex (VLM2) |                                                |         |                 |           |            |      |      |     |  |  |  |  |
| O 3D Par           | <ul> <li>Options</li> <li>✓ Viscous</li> </ul> |         |                 |           |            |      |      |     |  |  |  |  |
| Options            |                                                |         |                 |           |            |      |      |     |  |  |  |  |
| Viscous            |                                                |         |                 |           |            |      |      |     |  |  |  |  |
| Tilted g           |                                                |         |                 |           |            |      |      |     |  |  |  |  |
| ✓ Ignore           |                                                |         |                 |           |            |      |      |     |  |  |  |  |
|                    |                                                |         |                 |           |            |      |      |     |  |  |  |  |
|                    |                                                |         |                 |           |            |      |      |     |  |  |  |  |
|                    |                                                |         |                 |           |            |      |      |     |  |  |  |  |
|                    |                                                |         |                 |           | [          | Save | Disc | ard |  |  |  |  |

On obtient une portance identique à la précédente analyse, mais une trainée supérieure qui augmente à grande vitesse. Il y a donc une trainée minimum pour une inclinaison et une vitesse donnée :

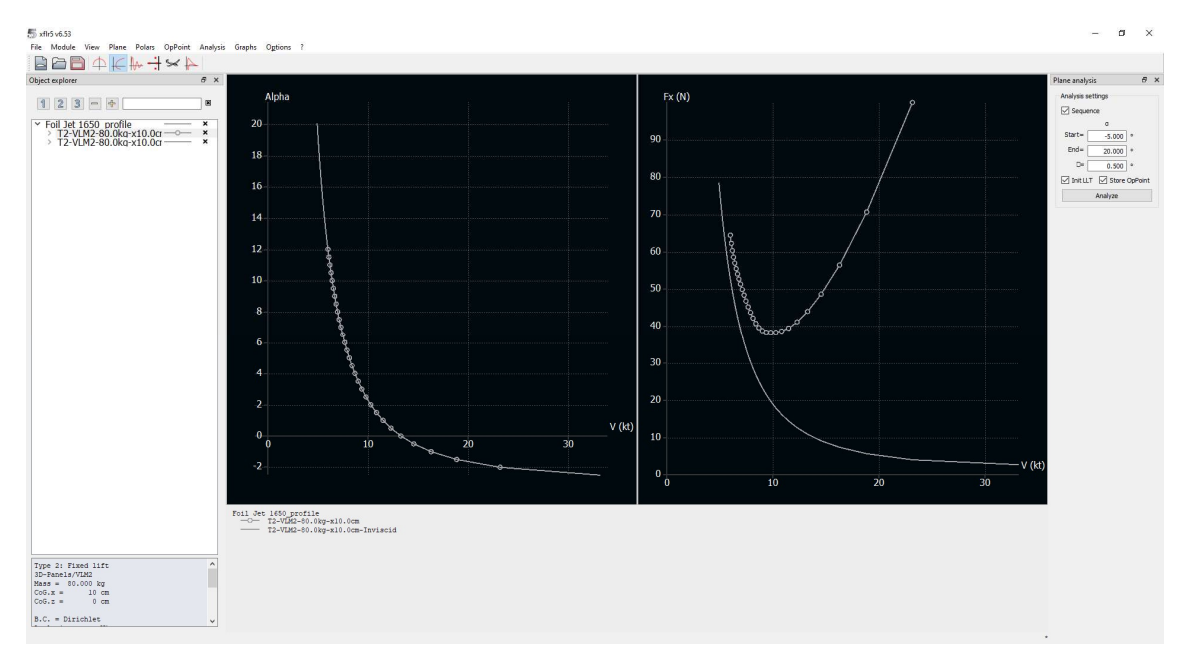

Il y a donc une plage d'utilisation optimale entre 9 kt et 12 kt.

Notez qu'on peut changer l'unité de vitesse dans le menu Options -> Preferences, mais qu'il y a un petit bug qui fait que l'affichage revient toujours à m/s avec une échelle qui n'est pas toujours bonne. Il faut alors faire click droit -> Current Graph -> Define Grapgh Settings, puis Reset Graph Scales.

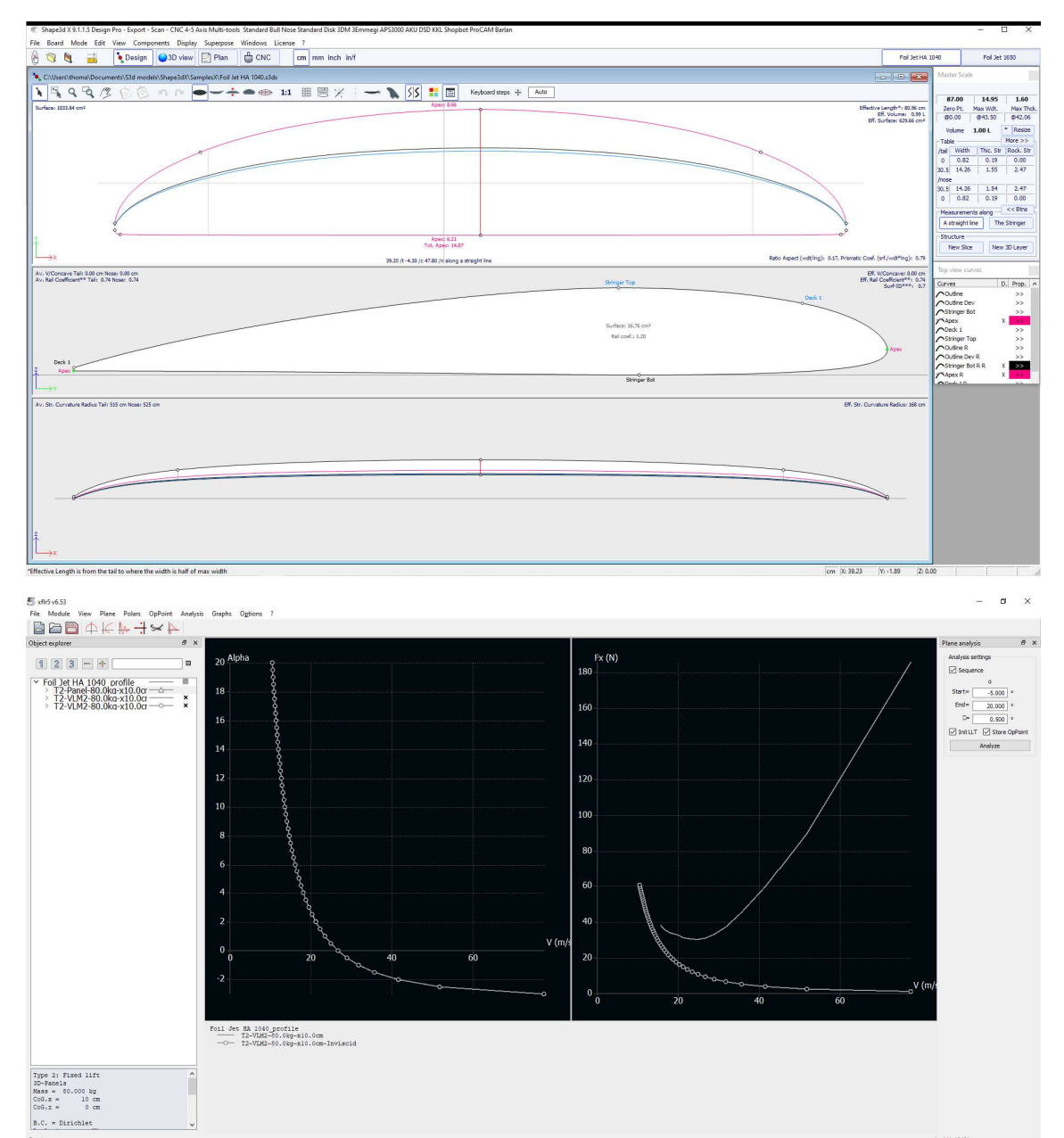

On peut comparer ces résultats avec un foil de 1040 cm<sup>2</sup> de plus haut aspect ration (copie grossière du Naish Jet HA 1040) :

On voit ici que l'inclinaison à 10 kt n'est pas de 2° mais 4°. On descend à 2° vers 12 kt. Le minimum de trainée est autour de 14 kt, et la plage d'utilisation optimale entre 12 kt et 16 kt.

Ces résultats ne sont pas 100% fiables, mais assez fidèles à la réalité. Nous avons fait une comparaison quantitative avec les résultats obtenus avec OpenFoam (un gros logiciel de simulation, les analyses sont très longues et demandent des gros ordis) par Décathlon et on était très proche niveau portance pour des inclinaisons allant jusqu'à 15°. L'avantage ici est que ça prends moins de 5 min tout compris pour obtenir une analyse.

Vous pouvez aussi faire des analyses de Type 1 pour obtenir l'inclinaison optimale à vitesse donnée (10-15-20 kt ici) :

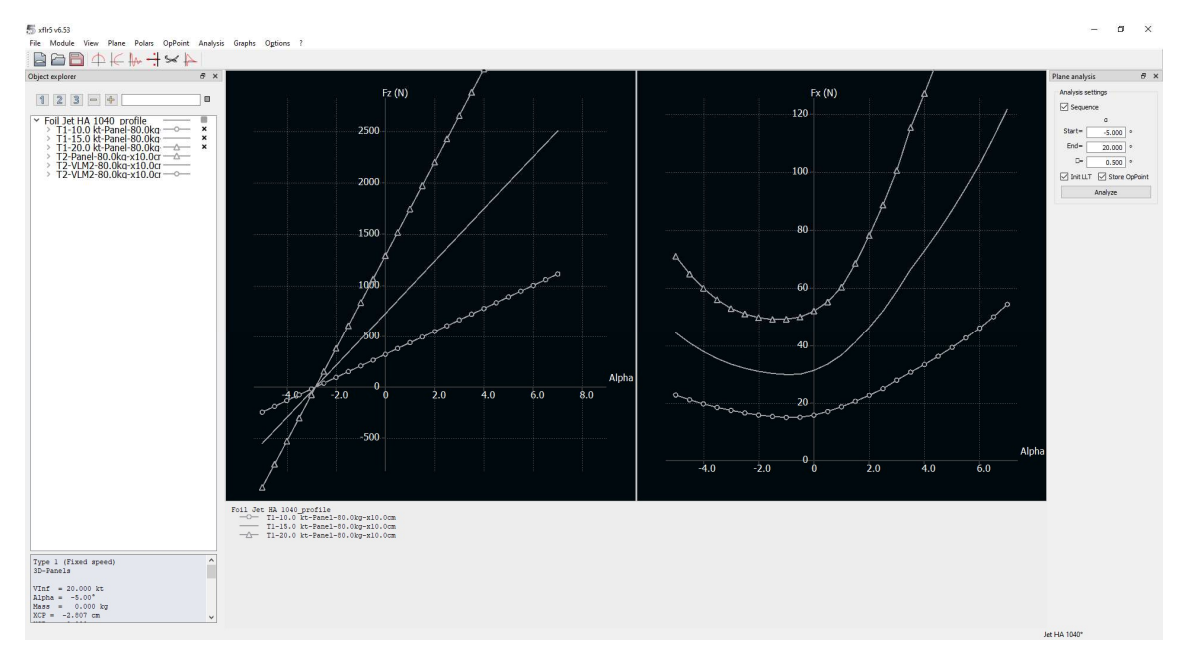

Il est aussi possible de charger le stab pour avoir portance et trainée de l'ensemble.

Le logiciel Flow5 est une version avancée de Xflr5, payante, qui permet de faire la même chose, avec en plus la prise en compte de l'interaction foil/stab

(<u>https://flow5.tech/docs/flow5\_doc/Analysis/VPW.html</u>), et la possibilité de faire de l'optimisation (<u>https://flow5.tech/docs/flow5\_doc/MOPSO/MOPSO.html</u>).